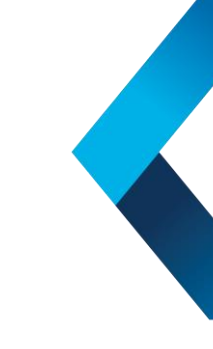

# Deltek Vantagepoint > User Fundamentals Series

# Quick Reference Guide

Click on the topics to go directly to that page.

| Titles/Topics here      | Page No |
|-------------------------|---------|
| Overview and Navigation | 2       |
| Hubs                    | 4       |
| Reporting               | 6       |

# **Overview and Navigation**

### Overview

#### **Common System Icons**

Here are some of the commonly used icons found throughout the Deltek Vantagepoint browser interface.

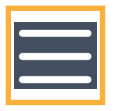

**Applications** Used to display applications in the Navigation menu.

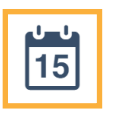

**Calendar** Used to open and select a date from a popup calendar.

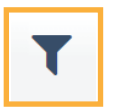

**Filter** Used to filter records.

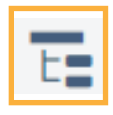

**Project Structure** Used to access project Work Breakdown Structure (WBS).

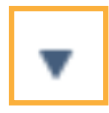

**Dropdown** Displays and selects a value from a pre-defined list of values.

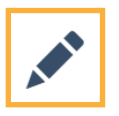

**Edit** Used to open the Deltek Text Editor and to enter or edit text.

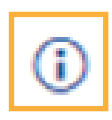

**Info Bubble** Used to display more information about specific fields.

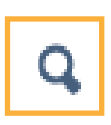

**Find** Used to open and select a value from a lookup list.

# Log on to Deltek Vantagepoint Demonstration

Open Web Browser

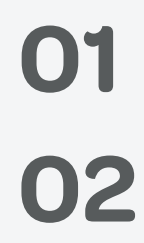

Navigate to Deltek Vantagepoint

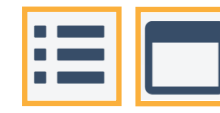

List View/Detail View Toggle Used to switch between one record and grid view of multiple records.

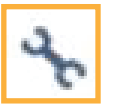

**Settings** Used to access Timesheet and Expense Report Print Settings.

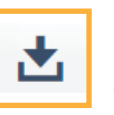

**Export** Used to export data into .CSV file. (Comma-separated value)

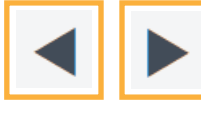

Scroll Forward/Backward Used to view previous or next record.

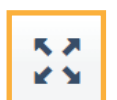

Maximize/Minimize Used to export data into .CSV file. (Comma-separated values)

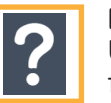

**Help** Used to display instructions for a specific field or form.

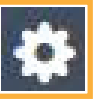

**Gear** Used to access My Preferences, Grid Settings, and Log Out.

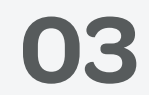

Enter Login Credentials

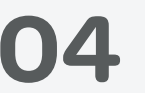

Select Database

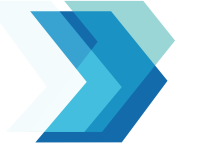

# **Overview and Navigation**

#### Navigation Overview

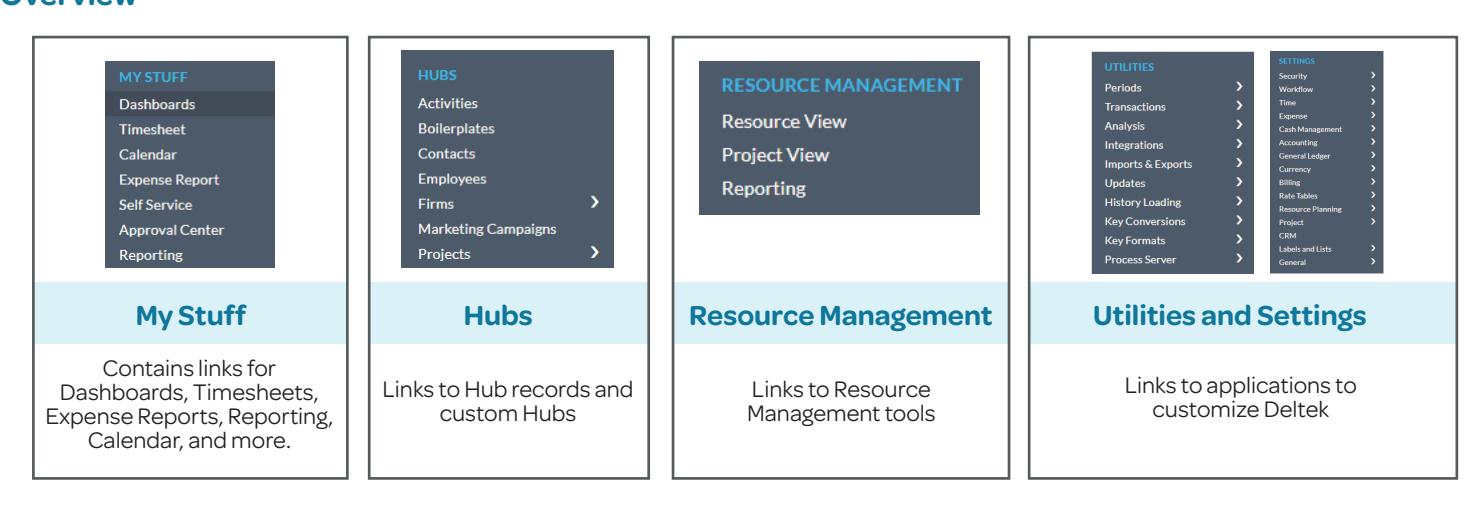

#### Hubs

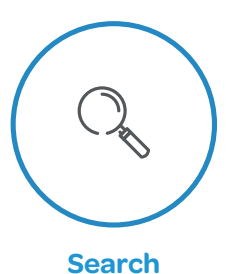

Used to Search

**Access Online Help** 

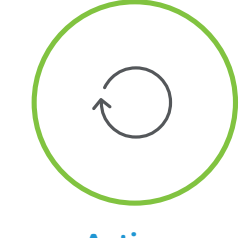

Actions Dropdown menu that contains actions such as: Edit, Copy, Delete, Export, Design

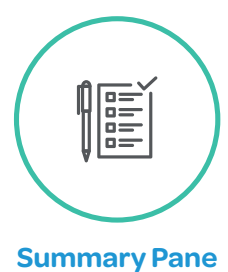

Collapsible pane that has information

Tabs

Contains the tabs in the Hubs

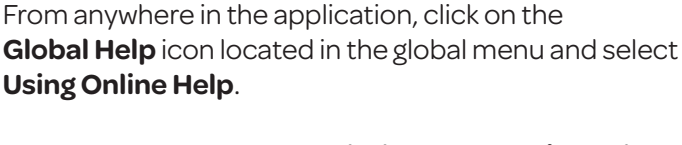

This will direct you to the **Deltek Vantagepoint Help** page in a new tab.

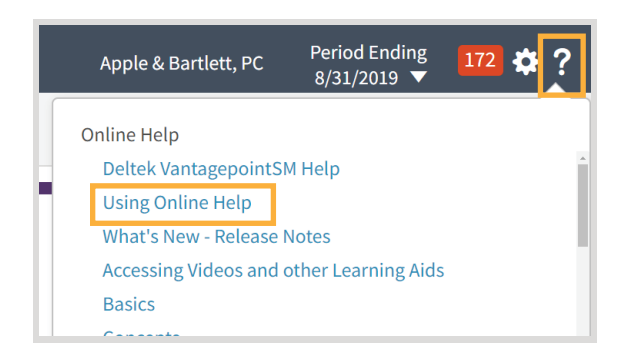

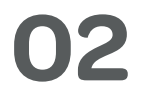

Find the information you need in either of the following ways: a. Select the Table of Contents on the left sidebar and navigate to the topic you want.

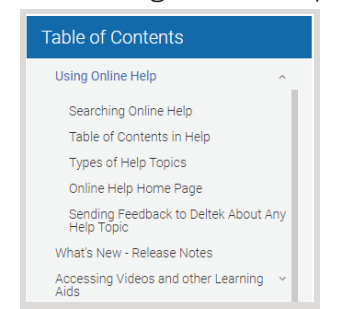

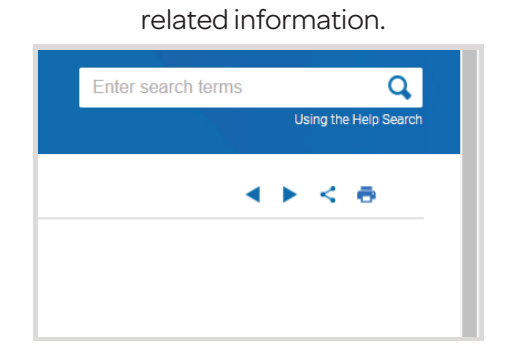

b. Type a keyword on the Search field to find

# Hubs

# What is a Hub?

Hubs serve as the "file cabinet" of Deltek Vantagepoint

- A hub is the file cabinet of Deltek Vantagepoint, where all clients, contacts, projects, vendor, employee, and account information is stored.
- Hubs can be customized to include user defined fields, tabs, and grids. You can also create customized Hubs.

#### Hubs store instructions

- Hubs also store instructions that drive other Deltek Vantagepoint accounting processes.
- Once this information has been set up in Hubs, it can be utilized in other areas such as time and expense entry, reporting, and data entry.

# Hubs is the main areas for viewing and entering data related to: Image: Projects Image: Projects Image: Projec

# Parts of a Hub Screen

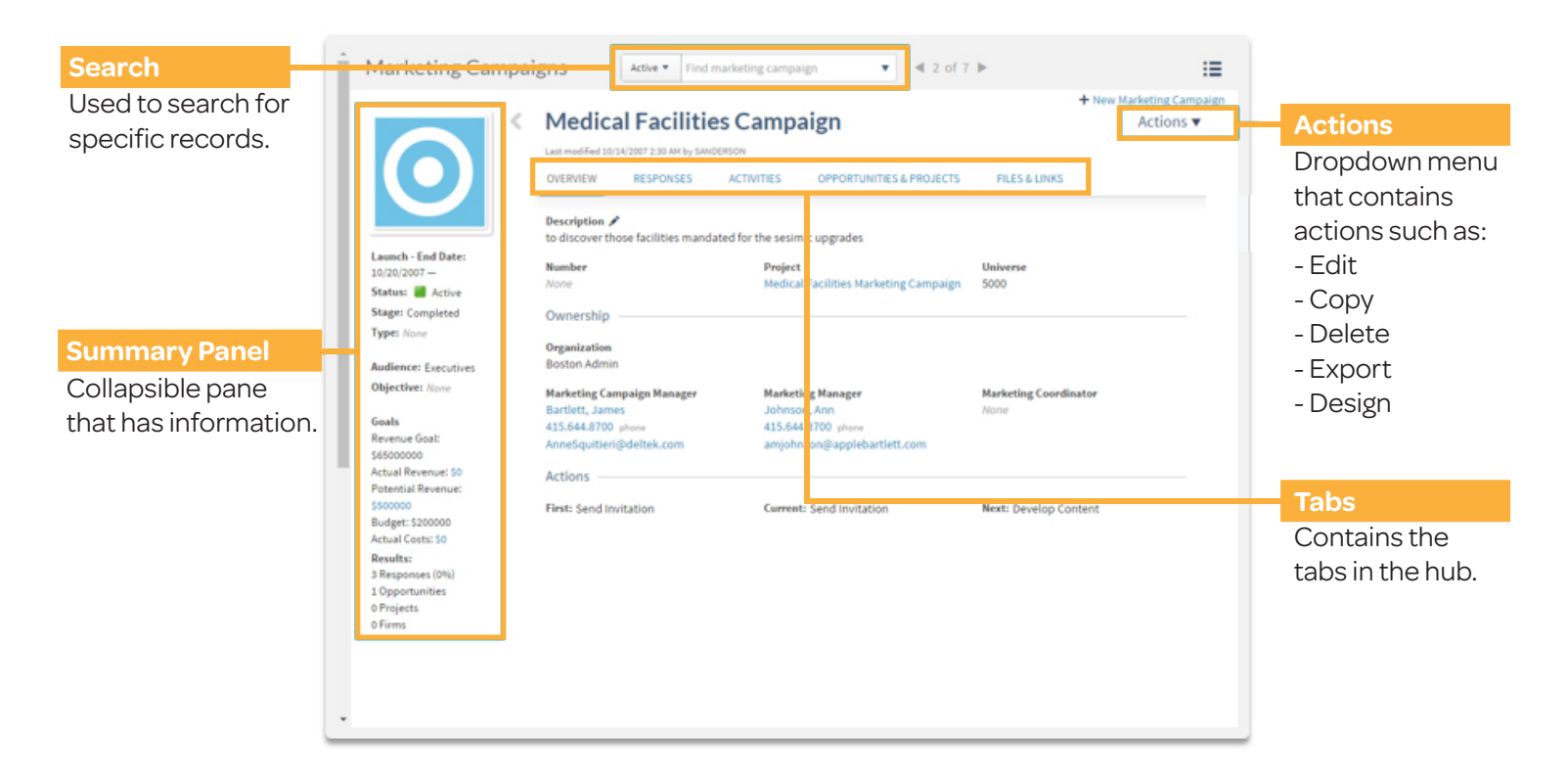

# Searching in Hubs

Hubs

#### The Search dropdown is broken up into sections:

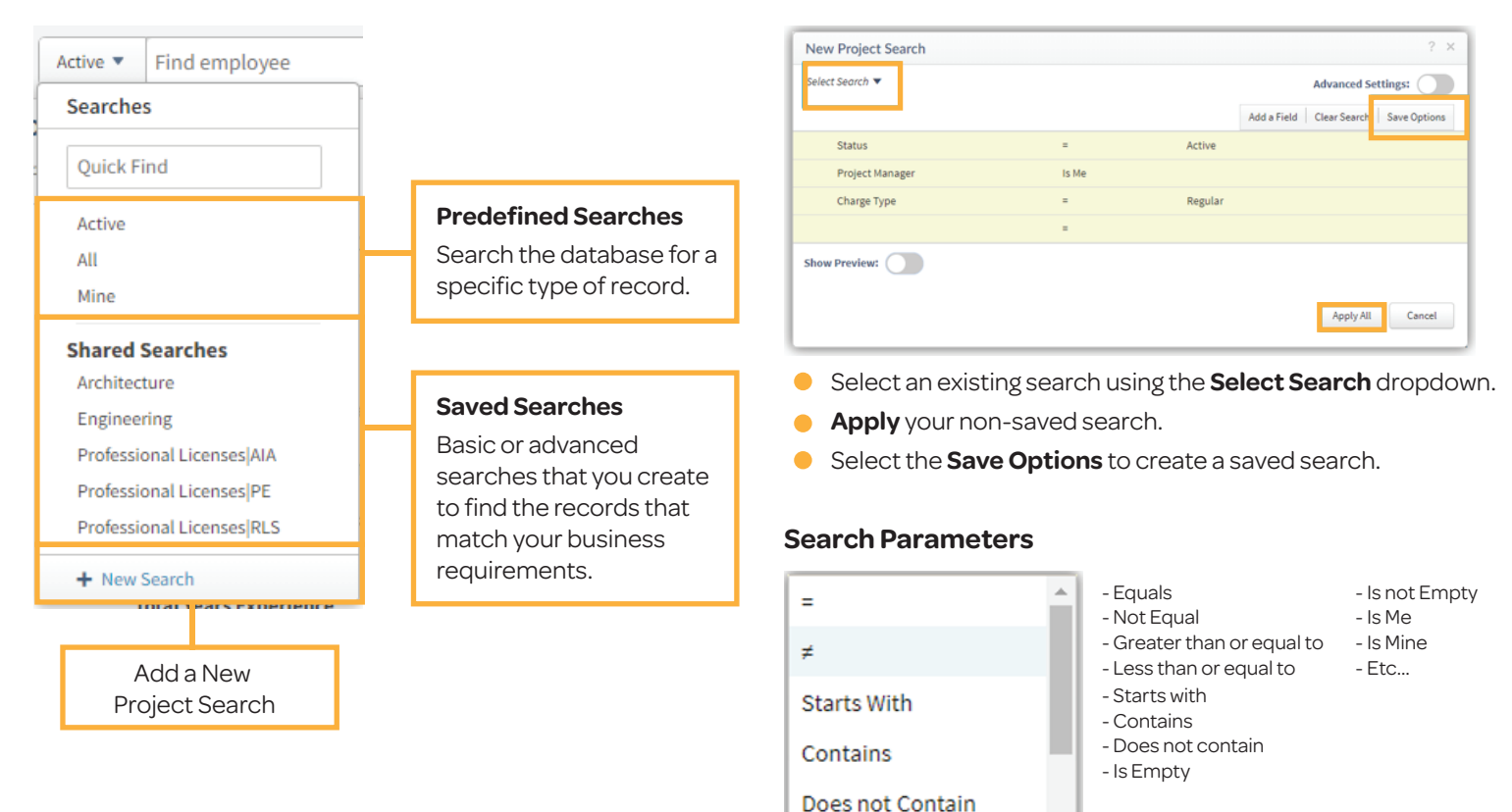

Search Options

# **Hub Views**

Hubs can be viewed in two ways:

| ridbs carroc |                                                                                                    |                                                                                                    |
|--------------|----------------------------------------------------------------------------------------------------|----------------------------------------------------------------------------------------------------|
|              | Detail View                                                                                                    | List View                                                                                                    |
|              | <ul> <li>Default Hub view that displays all tabs for the Hub and the fields on each of these tabs.</li> <li>The Tab view is the format that is referenced within the Deltek Vantagepoint Online Help System.</li> </ul> | <ul> <li>Displays several Hub records at one time in a list format.</li> <li>You can customize the columns and fields that display within the grid to quickly locate and evaluate Hub data.</li> </ul> |
|              |                                                                                                    | Change to List View to                                                                                                    |

▼ ◀ 6 of 50+ ►

# **Hub Reporting**

Firms

Active 
Find firms

| $\equiv$ Deltek Vantagepoint >     | Apple & Bartlett, PC | Period Ending<br>3/31/2020 ▼ | 93 🌣 ? |
|------------------------------------|----------------------|------------------------------|--------|
| Reporting                          |                      |                              |        |
| FAVORITES REPORTS RUNNING ARCHIVED |                      |                              |        |
|                                    |                      | S Reset                      | ※ 出 ▼  |
| NAME                               | TYPE OPTIONS RECORDS |                              |        |
| ~                                  | Project × ▼          |                              |        |
| PM Test Report - No Filter         | Contact              |                              |        |
| - Hi test keport - No Filter       | Data Export          |                              | - 11   |
| Budget Worksheet                   | Employee             |                              |        |
| Consultant Ledger                  | Equipment            |                              |        |
| Contract Management                | Executive            |                              |        |

 Change to List View to
 view or edit many records at once.

- All Hub Reporting is performed through the Browser application under My Stuff > Reporting.
- Hub reports can include user defined fields.

-

+ Nev

# Reporting

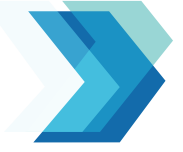

# Lookups, Searches, & Report Selection

#### Perform a Quick Find Search

| 1. | Click once inside the <b>Find</b> field of the applicable area.                                                         | O <sub>K</sub> |
|----|----------------------------------------------------------------------------------------------------|----------------|
| 2. | Enter either a single character (for example, the letter "a" or the number 3) or a string of characters ("ab" or "13"). |                |
| 3. | Click <b>Enter</b> .                                                                                                    | R              |
| 4. | Click on the appropriate record to access.                                                                              |                |

#### Perform a New Search

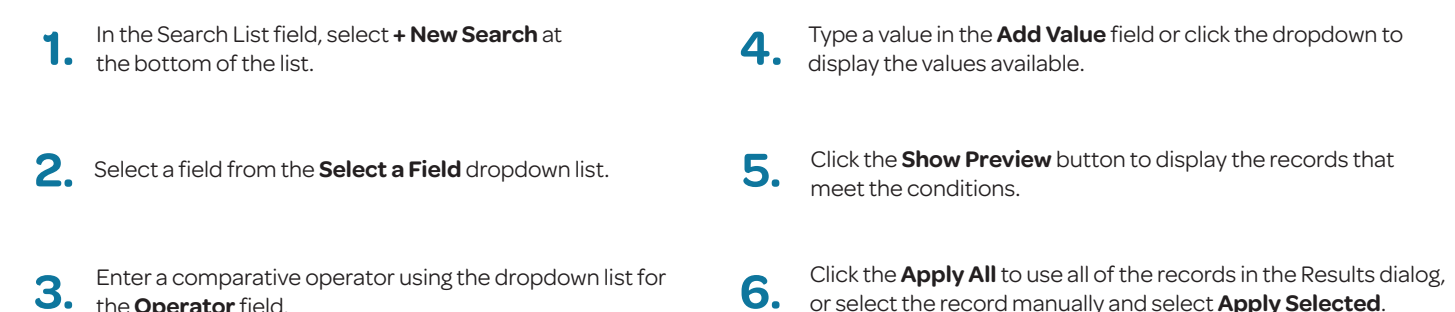

#### Use a Saved Search on a Report

the **Operator** field.

Select the Record Search list From within the Reports grid, Click the **Search Text** at the bottom at the top of the screen. click in the **Selection** column of of the screen. This will display the This will display all records the desired report to display. New Search dialog window. currently available.

Click the Select Search dropdown arrow. This will display the personal searches, shared searches, and Legacy Seaches.

Click the desired search from the list to apply towards the report. Either select Apply All or individually select records from the list and select Apply Selected.

Preview, print, or email the report as needed.

or select the record manually and select Apply Selected.

#### Use a Saved Search for Hubs Records

Click the dropdown search list at the top center of the screen. This will display personal and shared searches currently available as well as those organized into folders.

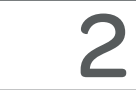

Click the personal or shared saved search to apply.

The records meeting the search parameters will now be displayed in your batch of records. Use the arrow keys to toggle from record to record.

Deltek Vantagepoint > User Fundamentals Series

# Reporting

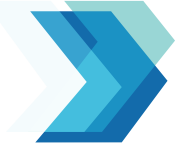

# Standard and Custom Reporting

#### **Standard Reporting**

Deltek Vantagepoint Standard reporting comes with default features allowing users to:

- Generate reports for previewing onscreen.
- Print the report right away or schedule it to run at a later time.
- Set report options.
- Select data with which to populate reports.
- Save sets of report options and selection criteria for future reporting session.
- Create and save favorite report formats.
- Drill down to another report for detail on certain types of data.
- Export Deltek Vantagepoint data directly to an Adobe PDF, Microsoft Excel, or RTF file.

#### **Custom Reporting**

SQL Server Reporting Services (SSRS) Report Designer allows you to create customized reports and load them into Deltek Vantagepoint. **Report Designer** is a report authoring tool that supports a rich set of features to help you create customized reports for Deltek Vantagepoint.

# Schedule a Report

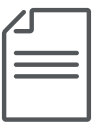

Scheduling reports to run or print in a process server queue frees up the Deltek application to perform other functions.

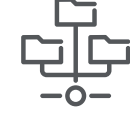

Reports can be submitted to run at a specified future, recurring, or immediate time. Reports can also be added to a report archive based on a desired number of hours before they expire.

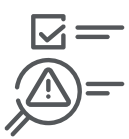

An alert can be set in the **Schedule** dialog to inform a user when the process has completed.